## How to Access RELIAS

Pyramid's Learning Management System

Relias accounts are auto-generated when the new hire's data is sent from UKG to Relias. <u>This usually occurs in the afternoon</u> <u>or evening of the hire date.</u> Sometimes access is not available until Day 2. When the Relias account creates, staff receive an emailed notification to their company Outlook account. The email includes the Relias login credentials and temporary password.

- Username: your company email address (this will be case sensitive)
- Temporary Password: welcome (all lower case)

| From: no-reply@alerts.reliaslearning.com <no-r<br>Sent: Monday, January 13, 2020 7:03 PM<br/>To: pyramid employee's email<br/>Subject: Relias Account Information</no-r<br> | eply@alerts.rellaslearning.com>                                                                                                    |
|----------------------------------------------------------------------------------------------------|----------------------------------------------------------------------------------------------------|
| RELIAS                                                                                                    |                                                                                                    |
| Dear,                                                                                                    |                                                                                                    |
| Congratulations! An account has been created for you or                                                                                                    | the Relias Learning Management System (RLMS), brought to you by Pyramid Healthcare. Relias is happy to have you on board. Below is information you will need to login to the RLMS and the Relias Mobile App.                                                               |
| URL: http://ovramidhc.training.reliaslearning.com                                                                                                    |                                                                                                    |
| Username:(this will be an email address)                                                                                                    |                                                                                                    |
| Password: welcome                                                                                                    |                                                                                                    |
| Please change your password after your initial login.                                                                                                    |                                                                                                    |
| Organization ID: 852                                                                                                    |                                                                                                    |
| Upon logging in to the RLMS, you will notice a question r                                                                                                    | nark icon in the upper right hand comer of your screen. Selecting this will allow you to send a help message directly to your site's contact. Please utilize this option for any questions you have concerning Relias and your training. We hope you eripy using the RLMSI |
| Sincerely,                                                                                                    |                                                                                                    |
| Relias                                                                                                    |                                                                                                    |
|                                                                                                    |                                                                                                    |

## Relias can be accessed in 3 ways:

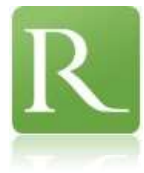

- 1). The Relias Mobile App
- 2). The Relias quick link button on the Pyramid Intranet (intranet.pyramidhc.com)

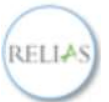

3). http://pyramidhc.training.reliaslearning.com

| Pyramid<br>Healthcare, Inc. | = | Search posts, groups, members, and etc                      | ٩                                                                             |                                                            |  |
|-----------------------------|---|-------------------------------------------------------------|-------------------------------------------------------------------------------|------------------------------------------------------------|--|
| About the Facilities        |   |                                                             |                                                                               |                                                            |  |
| Contact Sheets              |   |                                                             |                                                                               |                                                            |  |
| Employee Benefits           |   | Submit Feedback or a content suggestion for the<br>Intranet | Submit an Employee Recognition   Staff<br>Appreciation   Client Victory Story | HELPDESKS : Submit your Support Tickets & User<br>Requests |  |
| Employee Resources          |   |                                                             |                                                                               |                                                            |  |
| Human Resources             |   | Click                                                       | < Here to View & Apply for Current Job Openi                                  | Click Intropot                                             |  |
| Bed Management Resources    |   | Quick Link Buttons:                                         |                                                                               | Click Intranet                                             |  |
| EMR Resources               |   |                                                             |                                                                               | Quick Link                                                 |  |
| Clinical Resources          |   | E S C S C S C S                                             |                                                                               | s 🖶 🔍 😎                                                    |  |
|                             |   |                                                             |                                                                               |                                                            |  |

- If asked for the Organization URL, type pyramidhc in the box.
- If asked for Organization ID, type 852

On initial log in, Relias prompts the user to create security questions and to create a new password. The password can be any four characters. Click the "Request Help" button to contact a Relias Administrator about login issues.